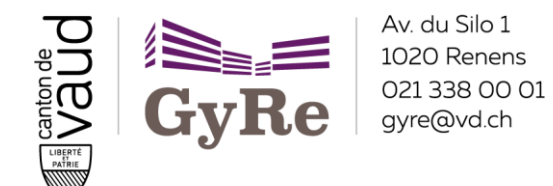

# Utilisation des calendriers eduvaud

## Table des matières

| Préambule                                          | . 2 |
|----------------------------------------------------|-----|
| S'abonner aux agendas du gymnase                   | . 3 |
| Liste des liens des agendas partagés               | .4  |
| Synchronisation des calendriers sur Android ou iOS | .4  |
| Gérer les partages de son agenda personnel         | . 5 |

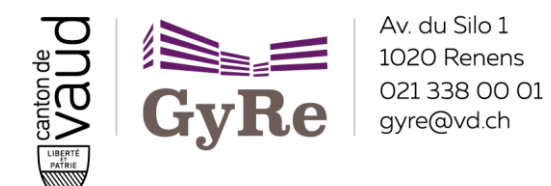

## Préambule

Pour accéder aux calendriers eduvaud, rendez-vous sur https://outlook.office.com/calendar/.

Vérifiez ensuite que tous vos agendas de groupes aient bien une pastille de couleur. Cliquez sur tous ceux qui n'en ont pas pour la faire apparaître.

|   |            | dge | εp    | (     | Outl | ook   |            |              |  |
|---|------------|-----|-------|-------|------|-------|------------|--------------|--|
|   | ≡          | N   | ouve  | el év | énen | nent  |            |              |  |
|   | $\sim$     | avr | il 20 | 22    |      |       | $\uparrow$ | $\downarrow$ |  |
| R |            | L   | М     | М     | J    | V     | S          | D            |  |
|   | 13         | 28  | 29    | 30    | 31   | 1     | 2          | 3            |  |
| 0 | 14         | 4   | 5     | б     | 7    | 8     | 9          | 10           |  |
|   | 15         | 11  | 12    | 13    | 14   | 15    | 16         | 17           |  |
| ~ | 16         | 18  | 19    | 20    | 21   | 22    | 23         | 24           |  |
| w | 17         | 25  | 26    | 27    | 28   | 29    | 30         | 1            |  |
|   | 18         | 2   | 3     | 4     | 5    | 6     | 7          | 8            |  |
| 8 | ÷          | Ajo | outer | un c  | alen | drier |            |              |  |
| 2 | >          | Ca  | lend  | riers | des  | cont  | acts       |              |  |
| N | >          | Pai | rtagé | és    |      |       |            |              |  |
|   | >          | Sei | vice  | info  | rmat | tique | •          |              |  |
|   | >          | Au  | tres  |       |      |       |            |              |  |
|   | $\sim$     | Gro | oupe  | s     |      |       |            |              |  |
|   | 0          | GY  | REN_  | Clas  | se_1 |       | ←          |              |  |
|   | 0          | GY  | REN_  | Clas  | se_2 |       |            |              |  |
|   | 0          | GY  | REN_  | Clas  | se_3 |       |            |              |  |
|   | $\bigcirc$ | GY  | REN_  | Clas  | se_4 |       |            |              |  |
|   | $\bigcirc$ | GY  | REN_  | Clas  | se_5 |       |            |              |  |
|   | 0          | GY  | REN_  | Clas  | se_6 |       |            |              |  |

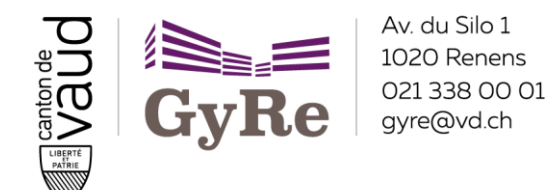

### S'abonner aux agendas du gymnase

Pour afficher les agendas partagés du Gymnase, cliquez sur « Ajouter un calendrier ».

|    | 1      | dge | ₽                   | Î     | Outl  | ook   |            |              |   | X  |
|----|--------|-----|---------------------|-------|-------|-------|------------|--------------|---|----|
|    | ≡      | N   | louve               | el év | énen  | nent  |            |              |   | L. |
|    | $\sim$ | avı | ril 20              | 22    |       |       | $\uparrow$ | $\checkmark$ |   |    |
| -9 |        | L   | М                   | М     | J     | ٧     | S          | D            |   |    |
| g. | 13     | 28  | 29                  | 30    | 31    | 1     | 2          | 3            |   |    |
| 0  | 14     | 4   | 5                   | б     | 7     | 8     | 9          | 10           |   |    |
|    | 15     | 11  | 12                  | 13    | 14    | 15    | 16         | 17           |   |    |
| Ø  | 16     | 18  | 19                  | 20    | 21    | 22    | 23         | 24           |   |    |
|    | 17     | 25  | 26                  | 27    | 28    | 29    | 30         | 1            |   |    |
| w  | 18     | 2   | 3                   | 4     | 5     | 6     | 7          | 8            |   |    |
| 8  | ŧ.     | Ajo | outer               | uno   | alen  | drier | ÷          |              | _ |    |
| 9  | $\sim$ | Me  | es <mark>c</mark> a | lend  | riers |       |            |              | î |    |
| N  | 0      | Ca  | lend                | rier  |       |       |            |              |   |    |

Cliquez ensuite sur « S'abonner à partir du web » et tapez le lien de l'agenda à ajouter, lien que vous trouverez à la page suivante.

| Ajouter un calendrier                                | S'abonner à partir du web                                                                   |
|------------------------------------------------------|---------------------------------------------------------------------------------------------|
| ♀ Recommandé                                         | Collez l'URL du calendrier auquel vous voulez vous abonner ci-dessous. Les modifications ap |
| (a) Ajouter des calendriers p                        | Exemple : webcal://www.contoso.com/calendar.ics <2                                          |
| □ Modifier mes calendriers                           | Importer                                                                                    |
| 🗄 Créer un calendrier vide                           |                                                                                             |
| g <sup>A</sup> , Ajouter à partir de l'annu          |                                                                                             |
| 💮 S'abonner à partir du web                          | <b>←</b> 1                                                                                  |
| Charger à partir d'un fichier                        |                                                                                             |
| 🕀 Congés                                             |                                                                                             |
| Uous recherchez Oui<br>d'autres Non<br>calendriers ? |                                                                                             |

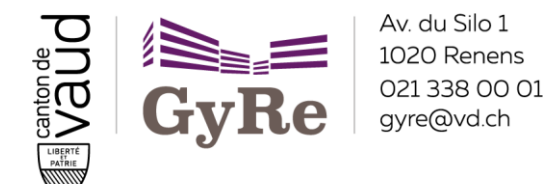

#### Liste des liens des agendas partagés

| <u>Agendas en ligne</u>        |                                               |
|--------------------------------|-----------------------------------------------|
| Agenda du GYRE :               | https://agenda.gyre.ch/agenda_du_gyre.ics     |
| Classes 1C, 1E, 1M :           | https://agenda.gyre.ch/classes 1C 1E 1M.ics   |
| Classes 2C, 2E, 2M :           | https://agenda.gyre.ch/classes_2C_2E_2M.ics   |
| Classes 3C, 3E, 3M :           | https://agenda.gyre.ch/classes_3C_3E_3M.ics   |
| Classes 4MS :                  | https://agenda.gyre.ch/classes 4MS.ics        |
| Vacances scolaires vaudoises : | https://agenda.gyre.ch/vacances_et_feries.ics |

## Synchronisation des calendriers sur Android ou iOS

Après avoir installé l'application Outlook via le <u>Play Store</u> pour Android ou l'<u>App Store</u> pour iOS, il vous faut l'ouvrir et ajouter votre compte eduvaud (attention à bien rentrer votre identifiant au format <u>pa12bcd@eduvaud.ch</u> et non pas votre adresse électronique).

Vous pouvez ensuite accéder aux calendriers en cliquant sur l'icône en bas à droite. L'affichage peut être modifié en cliquant en haut à droite.

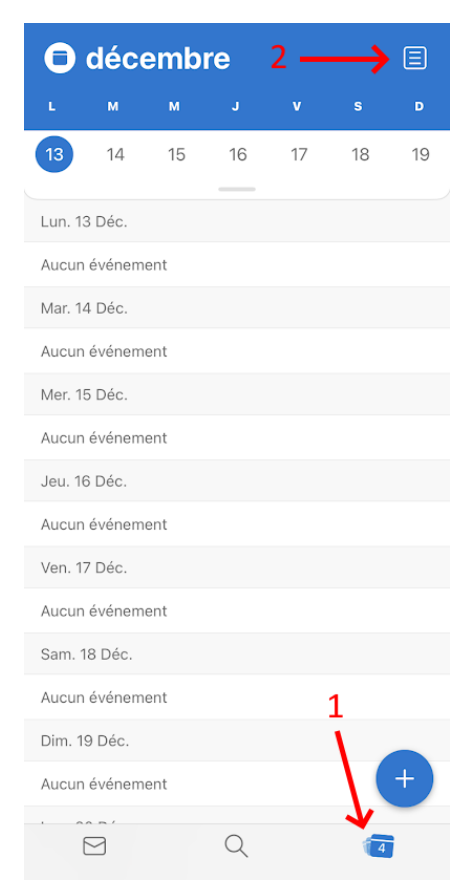

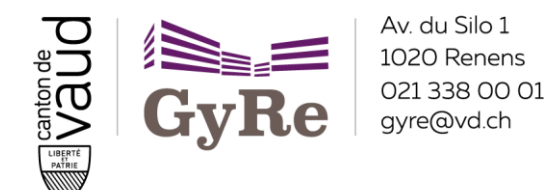

#### Gérer les partages de son agenda personnel

Par défaut, la disponibilité de votre agenda principal (nommé « Calendrier ») est partagée avec toute personne ayant une adresse @eduvaud.ch. C'est-à-dire que ces personnes peuvent afficher lorsque vous avez des événements ou non, sans pour autant voir ni le titre de l'événement, ni le lieu ou tout autre détail lié.

Si vous désirez retirer ce droit, ou au contraire si vous souhaitez donner plus de droits à une personne spécifique, suivez la procédure suivante :

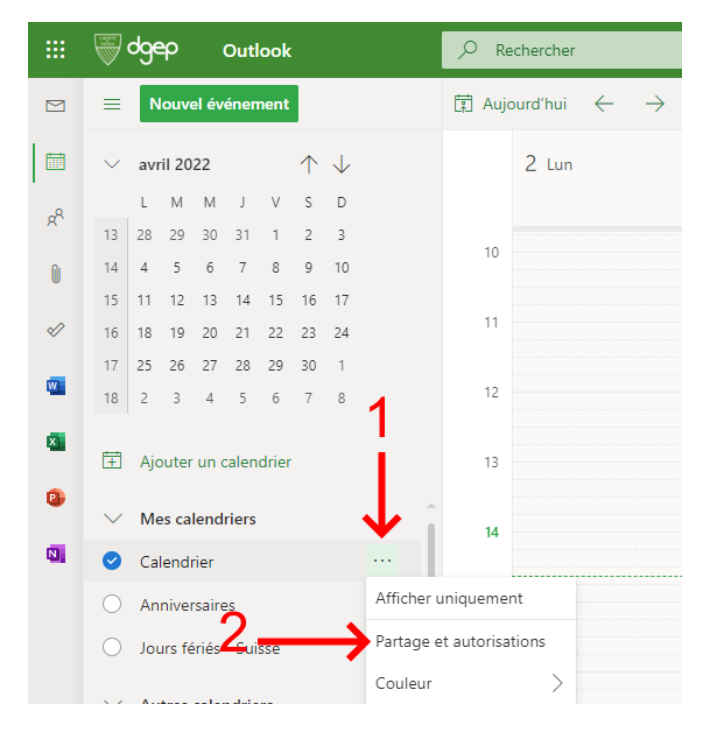

Vous pouvez ensuite ajouter des personnes avec qui vous voulez partager votre agenda et / ou gérer les droits de partages :

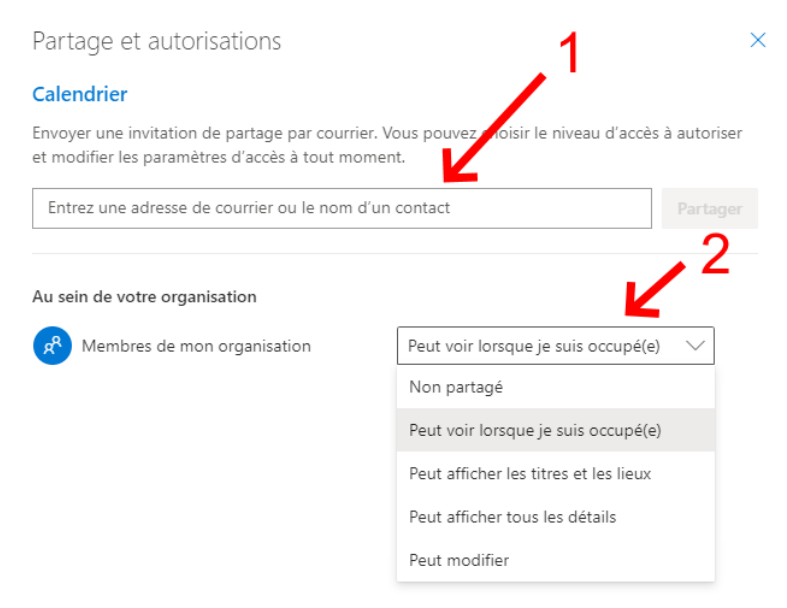